# ownCloud Dosya Paylaşım Sistemi Kullanım Kılavuzu (https://share.ciu.edu.tr)

## ownCloud'un Kullanım Amacı Nedir?

ownCloud, doküman, resim vb. dosyaların sistem üzerine yükleyerek paylaşılmasını sağlayan WeTransfer, Dropbox ve GoogleDrive gibi bir bulut depolama sistemidir.

# Sistemin Önemli Özellikleri

- CIU-NET kullanıcıları arasında dosya paylaşımı
- Genel amaçlı dosya paylaşımı
- Paylaşımların geçerlilik süresini belirleme
- Paylaşımlara şifre uygulama

### <u>Genel Bilgi</u>

- Paylaşılabilmesi için öncelikle içeriğin sisteme yüklenmesi gerekmektedir.
- Dosya yükleme esnasında dosya boyutu 20 MB'ı geçmemelidir. Kullanıcı bazlı 2GB kota kısıtlaması mevcuttur.
- Paylaşılan içeriklerin herhangi bir şekilde yedeği alınmamaktadır.

### Sisteme Giriş

Web tarayıcınızın (Chrome, Firefox, Opera, Edge vb. ) adres çubuğuna <u>http://share.ciu.edu.tr</u> adresini yazınız. Açılan sayfada CIU-NET hesap bilgilerinizi kullanarak giriş yapınız (Fig.1).

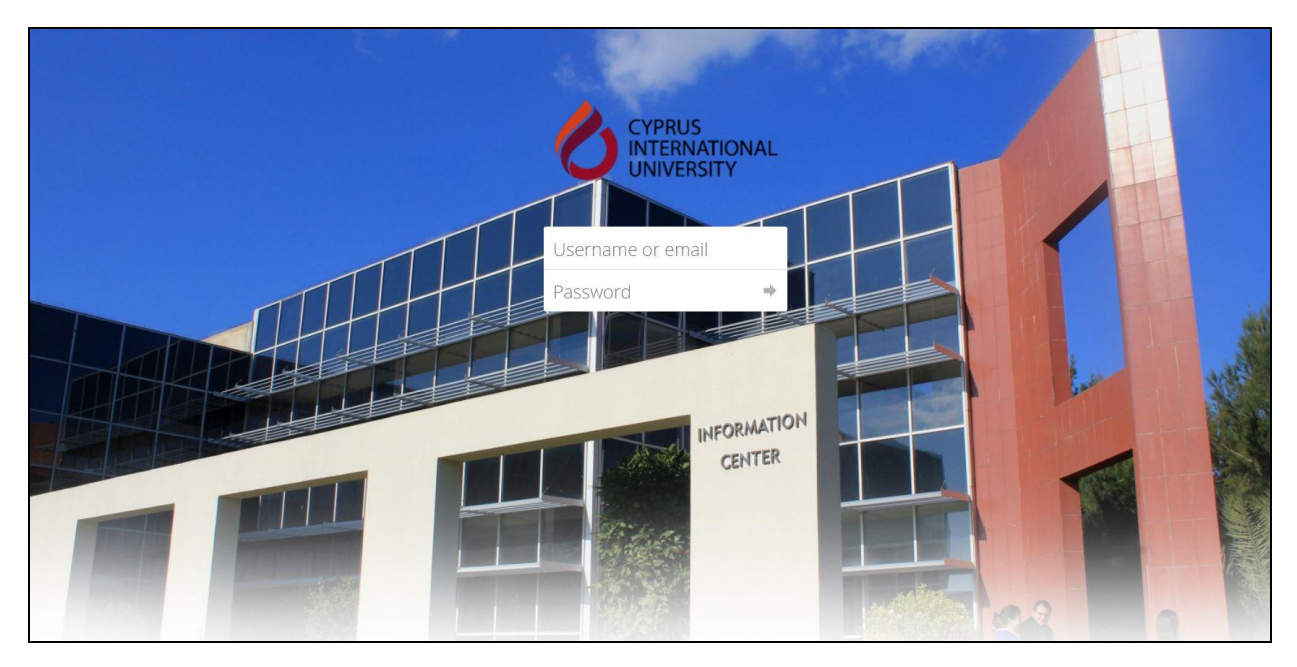

Fig.1 ownCloud sistemine giriş

Sisteme giriş yaptıktan sonra tüm dosyalarınızı görebileceğiniz bir sayfa açılacaktır (Fig.2).

| =     | Files                                                           | ownCloud                |   |            | a dsagdic *  |
|-------|-----------------------------------------------------------------|-------------------------|---|------------|--------------|
|       | All files                                                       | * > +                   |   |            | 11           |
| *     | Favorites                                                       | □ Name →                |   | Size       | Modified     |
| V V S | Shared with you<br>Shared with others<br>Shared by link<br>Tags | Documents               | < | *** 35 KB  | 5 months ago |
|       |                                                                 | Photos                  | < | ••• 663 KB | 5 months ago |
| ٩     |                                                                 | * 🧏 ownCloud Manual.pdf | < | ••• 4.7 MB | 5 months ago |
|       |                                                                 | 2 folders and 1 file    |   | 5.4 MB     |              |
| ŵ     | Deleted files                                                   |                         |   |            |              |
| ¢     | Settings                                                        |                         |   |            |              |

#### Fig.2 ownCloud Anasayfa

# Dosya Yükleme / Oluşturma

Anasayfa üzerinde "+" işaretine tıkladıktan sonra dosya yükleme, yeni klasör yaratma işlemleri yapılabilir (Fig.3).

| = | Files              | ownCloud                |
|---|--------------------|-------------------------|
|   | All files          | ★ > +                   |
| * | Favorites          | ± Upload                |
| < | Shared with you    | 🖿 Folder                |
| < | Shared with others | Document                |
| 8 | Shared by link     | Spreadsheet             |
| ٩ | Tags               | Presentation Vanual.pdf |
|   |                    | 2 folders and 1 file    |

#### Fig.3 Dosya yükleme / oluşturma

# CIU-NET kullanıcıları arasında dosya paylaşımı

Buradaki amaç, CIU-NET kullanıcısının dosyalarını ve/veya klasörlerini başka bir CIU-NET kullanıcısı ile paylaşabilmesidir. Paylaşılan içeriğe ulaşılabilmesi için sisteme giriş yapılması gerekmektedir.

Paylaşmak istediğiniz dosya veya doküman için ekranın sağ tarafındaki paylaşım işaretine tıklayınız (Fig.4) . Daha sonra "User and Groups" kısmına, paylaşmak istediğiniz kullanıcının CIU-NET kullanıcı adını girerek o kişiye paylaşım verebilirsiniz (Fig.4.1).

Paylaşım verdiğiniz kullanıcı sisteme giriş yaptıktan sonra, kendi dosyaları dışında kendisiyle paylaşılan içerikleri de ekranında görebilecektir.

| * > +                |                      |
|----------------------|----------------------|
| 🗆 Name 🔺             |                      |
| Documents            | <                    |
| Photos               | <                    |
| ownCloud Manual.pdf  | $ \longrightarrow  $ |
| 2 folders and 1 file |                      |

Fig.4 Dosya paylaşımı

| 4                           | +                                                                        |   |     |        |              | ownCloud Manual.pdf          |
|-----------------------------|--------------------------------------------------------------------------|---|-----|--------|--------------|------------------------------|
|                             | 🗆 Name 🔺                                                                 |   |     | Size   | Modified     | ★ 4.7 MB, 5 months ago       |
| *                           | Documents                                                                | < |     | 35 KB  | 5 months ago | Collaborative tags           |
|                             | Photos                                                                   | < |     | 663 KB | 5 months ago | Comments Sharing Versions    |
|                             | ownCloud Manual.pdf                                                      | < | *** | 4.7 MB | 5 months ago | User and Groups Public Links |
| 2 folders and 1 file 5.4 MB |                                                                          |   |     |        |              | btekj                        |
|                             | Paylaşmak istediğiniz kişinin CIU-NET kullanıcı ismini 🖌 yazacağınız yer |   |     |        |              |                              |

Fig.4.1 Dosya paylaşımı (Portal içi)

# Genel amaçlı Dosya Paylaşımı

Buradaki amaç, içeriklerin CIU-NET mensubu olmayan kişilere de paylaşılabilmesidir. Bu işlem için dosya veya klasörlere bir bağlantı adresi (URL) yaratılması ve bu adresin paylaşılması yeterlidir.

Paylaşmak istediğiniz klasör veya doküman için ekranın sağ tarafındaki paylaşım işaretine tıklayınız (Fig.4) ve sırasıyla aşağıdaki adımları uygulayınız:

- 1: "Public Links"
- 2: "Create public link"
- 3: *"Share"*
- 4: "Copy to clipboard"

Daha sonra kopyalanan adresi paylaşmanız yeterlidir. Ayni zamanda paylaşım vereceğiniz dosya veya dokümana şifre koyabilir ve/veya zaman aşımı tarihinide belirleyebilirsiniz (Fig 5, Fig.5.1).

| <b>#</b> > <b>+</b>                                                        |                                                                                      |   | ::           | ownCloud Manual.pdf                                |
|----------------------------------------------------------------------------|--------------------------------------------------------------------------------------|---|--------------|----------------------------------------------------|
| 🗆 Name \star                                                               | Size                                                                                 | e | Modified     | ★ 4.7 MB, 5 months ago                             |
| Documents                                                                  | < *** 35 KE                                                                          | В | 5 months ago | Collaborative tags                                 |
| Photos                                                                     | X<br>Create link share: /ownCloud Manual.pdf                                         | В | 5 months ago | Comments Sharing Versions                          |
| ownCloud Manual.pdf                                                        | Link name<br>//E<br>/wnCloud Manual.pdf link                                         | В | 5 months ago | User and Groups Public Links 1                     |
| 2 folders and 1 file Dosya paylaşımına                                     | Download / View Recipients can view or download contents. Password Choose a password |   |              | There are currently no link shares, you can create |
| şifre koyma yeri<br>Dosya paylaşımına zaman<br>aşımı tarihi belirleme yeri | Expiration<br>Choose an expiration date<br>Cancel                                    | 3 | •            |                                                    |

Fig.5 Dosya paylaşımı (Genel amaçlı)

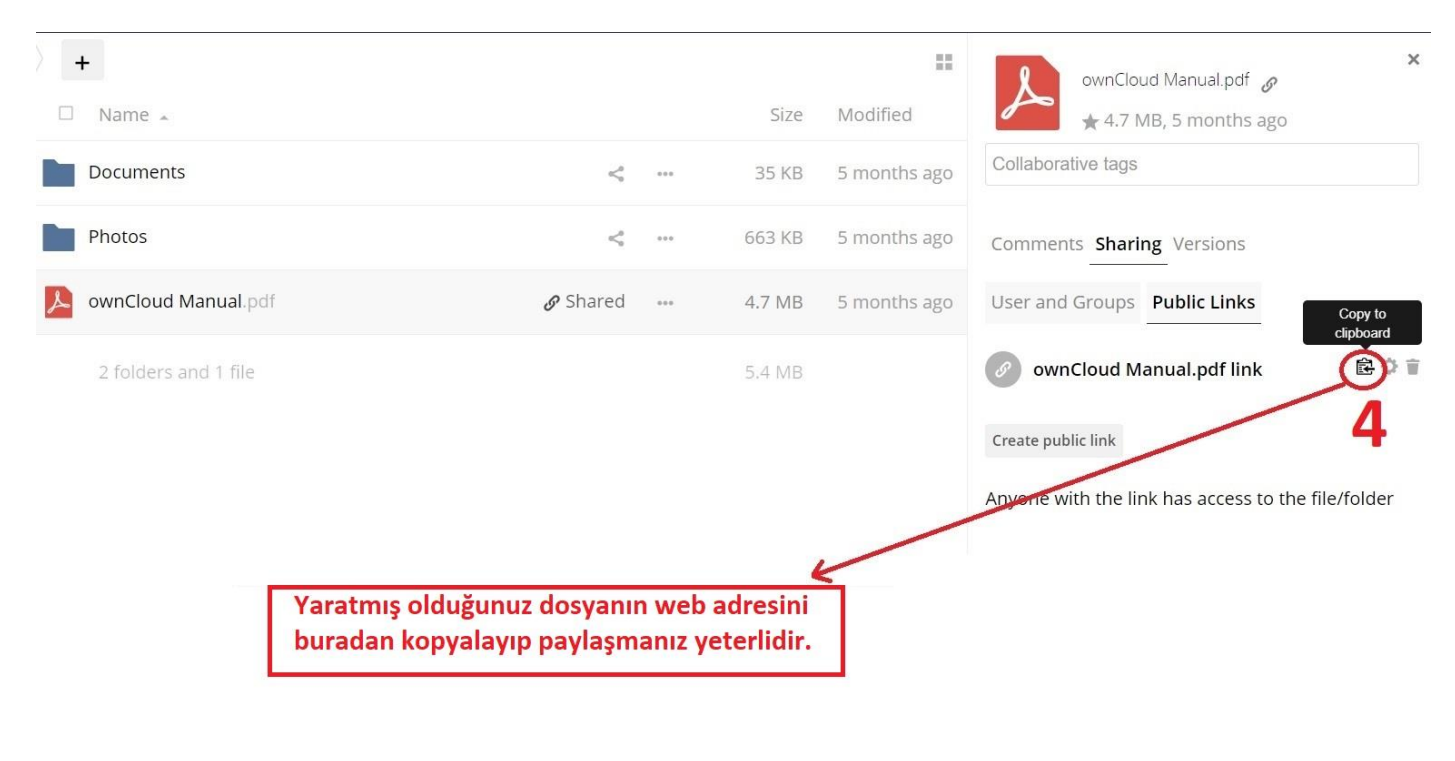

Fig.5.1 Dosya paylaşımı (Genel amaçlı)

# Genel İkazlar

- Kullanıcının sisteme giriş yaptığı şifre CIU-NET hesabına aittir. Bu şifre ayrıca SIS/ Moodle/Webmail gibi pek çok başka servis için de kullanıldığından dolayı kimse ile paylaşılmamalıdır.
- Sistem kişisel veya özel amaçlar için kullanılmamalıdır.
- Özel ve/veya gizli dosyaların paylaşılmadığından emin olunması için, paylaşılanların gizlilik seviyeleri en az iki kez kontrol edilmelidir.
- Paylaşılan dosya ve dokümanların içeriğinden kullanıcı sorumludur.
- ownCloud sistemindeki içerikler yedeklenmemektedir.
- Çalışanların, görevleri icabıyla sorumlu oldukları konularla ilgili içeriklerin muhafazası için birim dosya havuzunu kullanmaları gerekmektedir.